## Identifying Priority Standards using NWEA MAP Growth Reports

**^** 

- 1. Click on the Class Breakdown Report
- 2. Check the box next to "By Instructional Area"
- 3. Review where students scored in the various instructional areas

| Class Breakdown by Instructional Area                                                                                                    |                                                                             |                                                |                                                                                           |                                                                                                    |                                                                                                    |                                                                                         |                                                                                               |                                                                  |                 | Instructional area: A learning area (a.g. geometry)<br>within a subject (a.g. math). On the Class Breakdow<br>by Instructional Area report, click the instructional                                                                                                    |  |  |
|----------------------------------------------------------------------------------------------------|-----------------------------------------------------------------------------|------------------------------------------------|-------------------------------------------------------------------------------------------|----------------------------------------------------------------------------------------------------|----------------------------------------------------------------------------------------------------|-----------------------------------------------------------------------------------------|-----------------------------------------------------------------------------------------------|------------------------------------------------------------------|-----------------|----------------------------------------------------------------------------------------------------|--|--|
| District:<br>Term Rostere<br>Term Tested:<br>School:<br>Instructor                                                                                                    | trivitA Samp<br>Fail 2019-20<br>Fail 2019-20<br>Head Verde<br>Kotilien, her | le District<br>120<br>120<br>Elementary School |                                                                                           | Modify Op                                                                                                    | Sons                                                                                                    |                                                                                         |                                                                                               |                                                                  |                 | area to access the Learning Continuum Class View. BIT score: A student's overall scale score on the test for a given subject. Instructional area score: The student's performance                                                                                                    |  |  |
| Constructions in international "Antibiation of the Antibiation of the |                                                                             |                                                |                                                                                           |                                                                                                    |                                                                                                    |                                                                                         |                                                                                               |                                                                  |                 | in the instructional area tested. Most reports show<br>instructional area scores as RIT score ranges (e.g.,<br>187-199). The Student Profile report throws the<br>midpoint of the student's RIT score range. Class<br>Breakdown reports sort students into 10-point RIT<br>bands, based on the midpoint of their instructional<br>area RIT score range. |  |  |
| Class Break                                                                                                    | down by Instru                                                              | cloral Area 🛛 👻                                | 🔶 🗈 e                                                                                     | reate a PDF vers                                                                                                    | ion of this report                                                                                                    | Letter & 1/2x11" 🗸                                                                      | Create PDF                                                                                    |                                                                  |                 | Tips and tricks                                                                                                    |  |  |
| Subject: Co                                                                                                    | urse Lange                                                                  | age Arts. Reading                              | v                                                                                         |                                                                                                    |                                                                                                    |                                                                                         |                                                                                               |                                                                  |                 | Drop-down menu: You can use this drop-down field<br>to choose different breakdown reports. The other<br>options available are RIT and Projected Proficiency.                                                                                                    |  |  |
| mo Growth: Reading 2-6 / Demonstration Tests - NWEA 2017                                                                                                    |                                                                             |                                                |                                                                                           |                                                                                                    |                                                                                                    |                                                                                         |                                                                                               |                                                                  |                 | Learning Continuum: Click on any of the<br>Instructional areas to see the Learning Continuum<br>Class View.                                                                                                    |  |  |
| Area                                                                                                    | 3/5.549                                                                     | 511.550                                        | 121,200                                                                                   | 81.219                                                                                                    | atructional Area RIT                                                                                                    | Score 221,230                                                                           | 201,240                                                                                       | 241,250                                                          | 201,250         |                                                                                                    |  |  |
|                                                                                                    | G Lanari (110 😨                                                             | M. Franziski (198)<br>D. Annardin (198)        |                                                                                           | F. Hannal (1987)<br>N. Krynet (1987)<br>C. Harlett, 2007<br>A. Navart, 2007<br>S. Martinar, (2007)<br>S. Martinar, (2007) | Contraction                                                                                                    | 1 Ban (23)<br>Conta 2 (3)<br>Conta 2 (3)<br>Conta (23)                                  | M. Chan (200)<br>(1998) (200)<br>(1998) (200)<br>(1998) (200)<br>(1998) (200)<br>(1998) (200) |                                                                  | M.Matinez (262) |                                                                                                    |  |  |
| izmational Test                                                                                                    | M. Emerson (176)<br>M. Lausson (176)                                        |                                                | 0. Alexander (192)<br>P. Carber (194)<br>I. Sproke (200)<br>R. Broart (201)               | E. Honard. (196)<br>D. Bonard. (196)<br>L. Hanna (196)<br>Y. Barra (195)<br>A. Boherta (217)                              | A. Nation (21)<br>L. Assentation (21)<br>L. Martinan, 220<br>L. Martinan, 220<br>L. Martinan, 220<br>L. Martinan, 220<br>L. Martinan, 220 | J. Gerzalez (217)<br>S. Hall (217)<br>L. Pater, 228<br>M. Chan, 228                     | E.Lenin (20)                                                                                  | 4. Enem. (20)<br>1. Song (20)<br>3. Markes, (20)<br>5. Ram, (20) |                 |                                                                                                    |  |  |
| adjuster of                                                                                                    | G Lawoon (178)                                                              | M. Freenan (178)                               | 0. Annovár (152)<br>7. Hovaní (156)<br>5. Divaní (156)<br>6. Divaní (221)<br>1. Hil (211) | P. Carter (194)<br>T. Srivder (200)<br>S. Bourner (210)<br>S. Martinaz (210)                                              | A. Sedece (202)<br>Convolute (217)<br>S. Isad (210)<br>C. Canto (218)<br>R. Catton (219)                                                  | V Store (215)<br>A. Subers (217)<br>C. Strat (217)<br>C. Strat (227)<br>A. Martan (222) | Martinez (242)                                                                                | 1 Kino (250)<br>E. Levin (240)<br>S. Russ (242)                  | 2.Phom/242)     |                                                                                                    |  |  |

4. Click on identified instructional areas in the left column to review topics and standards to help conduct a deeper understanding of where students fall on the learning continuum.

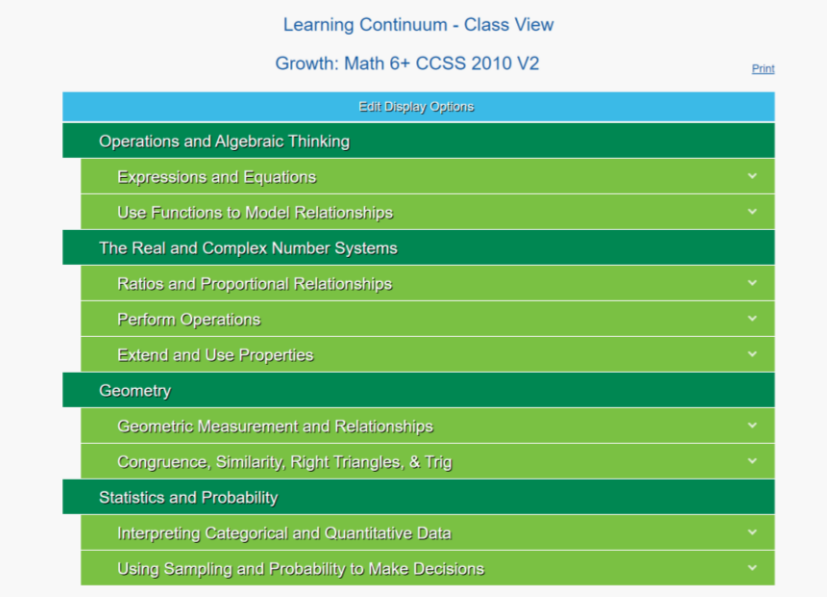

5. Click on the COGNITO form <u>HERE</u> and upload the priority standards for the Standardized Assessment COGNIA Assurance.